使用中信银行银行卡开通银期可以通过网银进行签约。下文将为大家介绍网上银行银期签约流程。 1.登录个人网上银行--选择投资理财--银期转账--客户签约。

| 中信银行<br>CHINA CITIC BANK                                                                                                    | 个人网上银行<br>personal online                                                                                                    | J V/.3<br>bank                                                                                                    |                                                                                     |                                                                                                    | 8                                                                                                    | ×.                                                                                                    |                                                                                 |
|----------------------------------------------------------------------------------------------------|----------------------------------------------------------------------------------------------------|----------------------------------------------------------------------------------------------------|-------------------------------------------------------------------------------------|----------------------------------------------------------------------------------------------------|----------------------------------------------------------------------------------------------------|----------------------------------------------------------------------------------------------------|---------------------------------------------------------------------------------|
| ▲ #范 我的                                                                                                    | 8户 转形已数                                                                                                    | W1204740X 19                                                                                                    | · 微理財 微表支付                                                                          | 信用卡 个人:                                                                                                    | 日本語 出国全融                                                                                                    | 有户服务                                                                                                    |                                                                                 |
|                                                                                                    | 女士, 祭好<br>留安全信息: 您没有<br>2股时间: 2019-11-(                                                                                                    | 设置预需安全信息!<br>06 14:34                                                                                                    | 1                                                                                   | 41 — mathadair (* 1995)5                                                                                                    |                                                                                                    | 100 Statist                                                                                                    | ()<br>()<br>()<br>()<br>()<br>()<br>()<br>()<br>()<br>()<br>()<br>()<br>()<br>( |
| <u>®</u>                                                                                                    | ۲                                                                                                    | 6                                                                                                    |                                                                                     | <u>000</u>                                                                                                    | බි                                                                                                    | ٢                                                                                                    | 63                                                                              |
|                                                                                                    |                                                                                                    | E                                                                                                    |                                                                                     |                                                                                                    |                                                                                                    | 生活服務                                                                                                    | 转的南非                                                                            |
| 中信银行<br>CHENA CITIC BANK                                                                                                    | 个人网上银行                                                                                                    | 行 V7.3<br>bank                                                                                                    |                                                                                     |                                                                                                    | [                                                                                                    | 投京                                                                                                    | 1.1                                                                             |
|                                                                                                    |                                                                                                    |                                                                                                    |                                                                                     |                                                                                                    |                                                                                                    |                                                                                                    |                                                                                 |
| ▲ 前页 我的                                                                                                    | 60 <sup>44</sup> - 66863E3X                                                                                                    | 智慧存款 1                                                                                                    | Q资理财 鐵表支                                                                            | 付 信用卡 个                                                                                                    | 人贷款 出国金融                                                                                                    | 客户服务<br>498                                                                                                    |                                                                                 |
| ▲ 首页 我的<br>余额理划<br>全委                                                                                                    | 8户 转形C款           3           我的理财产品                                                                                                    | 智慧存款 1<br>型材 2000                                                                                                    | 段资理财 徵奏支<br>基金<br>基金                                                                | 付 信用卡 个。<br>保险                                                                                                    | 人贷款 出国金融<br>报证:<br>存储盈                                                                                                    | 客户服务<br>研究<br>实物表                                                                                                    | 贵金属<br>注金属                                                                      |
| ▲ 首页 我的<br>余敲理财<br>金獎<br>财资者                                                                                                    | NP 转形工数<br>3<br>我的理财产品<br>理财产品购买                                                                                                    | 新華存款<br>ESI<br>A 我的<br>E 基金                                                                                                    | 9.83時期 鐵表文<br>基金<br>基金<br>交易                                                        | 村 (4月十 个)<br>(2)险<br>(2)险购买<br>我的保险                                                                                                    | 人贷款 出国金融<br>报证:<br>存管盘<br>网上签约                                                                                                    | <b>在户服务</b><br>4账<br>实物员<br>直全当                                                                                                    | 贵金属<br>(全属<br>(                                                                 |
| ▲ 首页 我的结<br>余級理財<br>全美<br>取資数者<br>动通知存数                                                                                                    | 联产 转移记数<br>王<br>我的理财产品购买<br>理财产品购买<br>理财转让                                                                                                    |                                                                                                    | Q(()現料 教養女<br>基金<br>文易<br>产品                                                        | 村 (集)用卡 个:<br>保险<br>(保险均平<br>我的(保险<br>明信数词                                                                                                    | 人類数 出国金融<br>報道<br>存幣盈<br>向上签約<br>限行時证券                                                                                                    | 有户服务<br>特殊<br>实物质<br>直全当<br>自全主                                                                                                    | <u>貴金属</u><br>1全属<br>2<br>2.0余户論下数                                              |
| <ul> <li>首页 我的<br/>余颜理财</li> <li>余颜理財</li> <li>余颜理財</li> <li>余颜理</li> <li>余颜理</li> <li>余颜理</li> <li>余颜理</li> <li>余颜理</li> <li>余颜理</li> <li>余颜理</li> <li>余颜理</li> <li>余颜理</li> <li>余颜理</li> <li>余颜理</li> <li>余颜理</li> <li>余颜理</li> <li>余颜理</li> <li>余颜理</li> <li>余颜理</li> <li>余颜理</li> <li>余颜理</li> <li>余颜理</li> <li>金麗</li> <li>金麗</li></ul> | 8户 转展工款<br>转的理财产品<br>理财产品购买<br>理财种让<br>交易明语查询                                                                                                    |                                                                                                    |                                                                                     | 付         保治         保治           保治局天         保治局天         現約(限治           保治局天         現約(限治         明治書面)         明治書面)           明治書面)         (日本)         (日本)         (日本) | 人贷款 出国金融<br>报证书<br>存售盈<br>网上签约<br>银行转证券<br>证券转银行                                                                                                    | 春戶服务<br>特殊<br>章 金 士<br>章 金 士                                                                                                    | <u>黄金属</u><br>注重属<br>[2.08户编下数                                                  |
| ▲ 貴页 我的<br>余部理想<br>法全凭<br>別有名<br>いう適切存款                                                                                                    | 除户 转换工款               我的運動产品局突            理财产品局突            理财产品局突            理财种社            空間明磁重調            客户风险评估                                                                                                    | <ul> <li>戦波行政</li> <li>戦対</li> <li>単対</li> <li>単対</li> <li>単対</li> <li>単立</li> <li>単立</li>     &lt;</ul> | Q22世紀 数 (第文<br>基金<br>英の<br>第二<br>第二<br>第二<br>第二<br>第二<br>第二<br>第二<br>第二<br>第二<br>第二 | 付         但用非         个:           保助购买         保助购买         我的保险         明细数询           明细数询         新细数询                                                                        | 人贷款 出国金融<br>报证<br>存整整<br>网上签约<br>银行转证券<br>证券转银行<br>证券增金账户何                                                                                                    | 新户副务                                                                                                    | <u>美全属</u><br>計全属<br>2<br>2.0病户論下数                                              |
| <ul> <li>         · 首页 我的         · 我的         · 我们         · 我们         · 我们         · 我们         · 我们         · 我们         · 我们         · 我们         · 我们         · 我们         · 我们         · 我们         · 我们         · 我们         · 我们         · 我们         · 我们         · 我         ·         ·         ·</li></ul>                                                                                                    | 6月 乾粉工数<br>1<br>1<br>1<br>1<br>1<br>1<br>1<br>1<br>1<br>1<br>1<br>1<br>1<br>1<br>1<br>1<br>1<br>1<br>1                                                                                                    |                                                                                                    |                                                                                     | (1)         (1)(1)(1)(1)(1)(1)(1)(1)(1)(1)(1)(1)(1)(                                                                                                    | 人詩歌 出国金融<br>银磁<br>存簡盈<br>网上签约<br>银行转证券<br>证券转银行<br>证券请金账户4<br>更多》                                                                                                    | 新户服务<br>訪問<br>二 二 二 二 二 二 二 二 二 二 二 二 二 二 二 二 二 二 二                                                                                                     | 资金属<br>注意属<br>[2.0病户端下数                                                         |
| ▲ 黄页 我的利<br>余额理财<br>注金凭<br>助通知存数                                                                                                    | 6時二次<br>も時に次<br>現的運動产品局決<br>理防かに<br>支用明確直接<br>者户风险评値<br>更多>                                                                                                    | <ul> <li>戦闘行政</li> <li>戦闘</li> <li>単一</li> <li>単一</li> <li>単一</li> <li>単二</li> <li>単二</li>     &lt;</ul> | 2013時3 数源文<br><u> 基金</u><br>次易<br>外戸管理<br>預約<br>)                                   | 就用非         件           保險         保險           保險期間         保險           現的保險         明信意询           新信意询            本中服务            大宗商品交易                                      | 人的软 出国金融<br>限证<br>存物量<br>网上签约<br>限行转证券<br>证券的银行<br>证券的银行<br>证券资金账户和<br>更多〉                                                                                                    | <ul> <li>新户部分</li> <li>(株)</li> <li>(株)</li> <li>(株)</li> <li>(株)</li> <li>(株)</li> <li>(株)</li> <li>(株)</li> <li>(株)</li> <li>(株)</li> <li>(株)</li> <li>(株)</li> <li>(株)</li> <li>(株)</li> <li>(株)</li> <li>(株)</li> <li>(株)</li> <li>(本)</li> <li>(本)</li> <li>(*)</li> <li>(*)</li></ul> | <u>貴金員</u><br>注金篇<br>[<br>220布户論下載                                              |
| <ul> <li>         前页 我的新     </li> <li>         余級理財     </li> <li>         余級理財     </li> <li>         諸金集     </li> <li>         認知得致     </li> <li>         國债     </li> <li>         国债     </li> <li>         国债     </li> <li>         国债     </li> </ul>                                                                                                    | K户 応用工数<br>・<br>・<br>・<br>・<br>・<br>・<br>・<br>・<br>・<br>・<br>・<br>・<br>・                                                                                                    |                                                                                                    | (2) (2) (2) (2) (2) (2) (2) (2) (2)                                                 | 付     信用非     个;       信約局天        現約開発        現約開発        明信豊尚        市屋労        大宗商品交易        文題所签均                                                                             | 人詩歌 出国金融<br>银田<br>存著整备<br>网上签约<br>银行转证券<br>证券转银行<br>证券转银行<br>证券转金账户4<br>更多>                                                                                                    | <ul> <li>新户部分</li> <li>(1)</li> <li>(1)</li></ul> | <u>大会員</u><br>社会編<br>2<br>220前户論下載<br>5                                         |
| ▲ 首页 我的利<br>余級理約<br>全集<br>認知得取<br>品は通知得取                                                                                                    | 6月 乾粉工数<br>1<br>1<br>1<br>1<br>1<br>1<br>1<br>1<br>1<br>1<br>1<br>1<br>1                                                                                                    | <ul> <li>戦速行政</li> <li>戦対</li> <li>戦対</li> <li>戦対</li> <li>戦が</li> <li>戦が</li> <li>戦が</li> <li>戦が</li> <li>戦が</li> <li>戦が</li> <li>戦が</li> <li>戦が</li> <li>戦が</li> <li>戦が</li> <li>戦が</li> <li>戦が</li> <li>戦が</li> <li>戦が</li> <li>戦が</li> <li>戦が</li> <li>戦が</li> <li>戦が</li> </ul>                                                                                                    |                                                                                     | 付     (現時末)     へ       保助局天     現的保助       現的保助     明信豊尚       市田勝労        大宗商品交易       文局所签约       出入金                                                                          | 人(許軟) 出国金融<br>環境部<br>存電器<br>同上签約<br>限行特征券<br>征券時銀行<br>征券請金影戶約<br>更多)                                                                                                    | <ul> <li>新户部分</li> <li>約次</li> <li>二、六初辰</li> <li>二、六初辰</li> <li>二、二、六初辰</li> <li>二、二、二、二、二、二、二、二、二、二、二、二、二、二、二、二、二、二、二、</li></ul>                                                                                                    | <u>朱金興</u><br>1全重<br>1220家户鎖下载                                                  |
| ▲ 前页 我的利<br>余級理財<br>标金凭<br>認知得知()<br>(私売知)()<br>(私売知)()<br>()<br>()<br>()<br>()<br>()<br>()<br>()<br>()<br>()<br>()<br>()<br>()                                                                                                    | KP 核税工業 <td><ul> <li>戦闘行政</li> <li>戦闘</li> <li>戦闘</li> <li>戦的</li> <li>基金</li> <li>基金</li> <li>基金</li> <li>第二</li> <li>第二</li>     &lt;</ul></td> <td></td> <td>付     ((現明末))     へ       (保险局天     (保险局天       現め(開始)     明信豊尚       明信豊尚     (())       市場务       大宗商品交易       文易所签均       出入金</td> <td>人(許軟) 出国金融 日本語の 日本語の<td>新户部分       6版       自主法       自主法       自主法       自主法       自主法       日       日        日</td><td><u>大会員</u><br/>社会編<br/>2<br/>220前户論下載</td></td> | <ul> <li>戦闘行政</li> <li>戦闘</li> <li>戦闘</li> <li>戦的</li> <li>基金</li> <li>基金</li> <li>基金</li> <li>第二</li> <li>第二</li>     &lt;</ul> |                                                                                     | 付     ((現明末))     へ       (保险局天     (保险局天       現め(開始)     明信豊尚       明信豊尚     (())       市場务       大宗商品交易       文易所签均       出入金                                                  | 人(許軟) 出国金融 日本語の 日本語の <td>新户部分       6版       自主法       自主法       自主法       自主法       自主法       日       日        日</td> <td><u>大会員</u><br/>社会編<br/>2<br/>220前户論下載</td> | 新户部分       6版       自主法       自主法       自主法       自主法       自主法       日       日        日                                                                                                    | <u>大会員</u><br>社会編<br>2<br>220前户論下載                                              |
| ▲ 前页 我的利<br>余級理財<br>除金凭<br>認道知序款           回應           回應           国際           国際           国際                                                                                                    | 6月 乾粉工数<br>1<br>1<br>1<br>1<br>1<br>1<br>1<br>1<br>1<br>1<br>1<br>1<br>1                                                                                                    | <ul> <li>戦速行政</li> <li>戦対</li> <li>戦対</li> <li>戦対</li> <li>第二</li> <li>第二</li>     &lt;</ul> |                                                                                     | 付     (1)(時末)     へ       保险局天     (保险局天       現め頃処     明価豊尚       市屋勝労     (1)(1)(1)(1)(1)(1)(1)(1)(1)(1)(1)(1)(1)(                                                              | 人(許軟) 出国金融<br>原本<br>等整整<br>同上签約<br>限行特证券<br>证券增量券()<br>一<br>更多)           1         現金           2         現金           2         現金           2         現金           2         現金           2         1           2         1           2         1           2         1           2         1           2         1           2         1           2         1           2         1           2         1           2         1           2         1           2         1           3         2           3         2           3         3                                                                                                    | <ul> <li>新户部分</li> <li>新作部分</li> <li>高企法</li> <li>南企法</li> <li>南企法</li> <li>南企法</li> <li>南企法</li> <li>中国</li> <li>市</li> <li>市<td><u>大全員</u><br/>1全重<br/>1220家户鎖下載</td></li></ul>                   | <u>大全員</u><br>1全重<br>1220家户鎖下載                                                  |

2.阅读协议-勾选"本人已阅读"-点击同意。

| ▲ 首页   我的账户   转形已数                                                                                                    | 智慧存款 投资理财 教养支                                                                                       | 村 信用卡 个人贷款 出国金                                                                        | a 有户服务                                                          |     |
|----------------------------------------------------------------------------------------------------|----------------------------------------------------------------------------------------------------|---------------------------------------------------------------------------------------|-----------------------------------------------------------------|-----|
| 前位置: 投資運動 + 個期時期 + 南戶                                                                                                    | 'En                                                                                                 |                                                                                       |                                                                 |     |
| 0                                                                                                    |                                                                                                    |                                                                                       |                                                                 |     |
| 协议页面                                                                                                    | 填写信息                                                                                                | 确认信息                                                                                  | 签约结果                                                            |     |
| 智行み法)等法律法规以及其<br>第二条 甲方声明如下;<br>(二)甲方具有合法的期货沿<br>(二)甲方保证其资金来源的<br>(三)甲方保证其资金来源的<br>(四)甲方同意遵守期货市场<br>(五)甲方己详细阅读本场访<br>等:2条 乙方声明如下; | 顶交易所相关交易规则,甲方同<br>(资主体资格,不存在法律、法规<br>)的证件、资料均真实、有效、合<br>)合法性,<br>;有关的法律、法规及期货交易所<br>(所有条款,准确理解具含义,特 | 意使用乙方提供的全国银期转账业;<br>、规章和期货交易所交易规则禁止;<br>法、完整,并保证在上述资料发生;<br>交易规则;<br>别是其中有关甲乙双方的责任条款。 | 务(以下简称"本业务")。<br>或限制其从事期货投资的情形<br>变化后5个工作曰内及时提供:<br>并同意本协议所有条款。 | 新资料 |
|                                                                                                    | 银行分支机构,具有期货保证金<br>(守有关法律、法规及规章的规定                                                                   | 存管银行资格;                                                                               |                                                                 |     |

3.填写信息-选择需要开通的卡号-选择币种-期货公司选择"广金期货"-保证金账号填写期货资金账号-点击提交。

|                     | \$6807.02 W107802 | ICHIERA D                                                                                                    | 90-01 (0.00-0- | 小人 1507 出国 | 会議 成户部等 |    |
|---------------------|-------------------|----------------------------------------------------------------------------------------------------|----------------|------------|---------|----|
| 2886位言: 投资理财 + 収期65 | 医。 會戶签約           | Contract of the local division of the local division of the local |                |            |         |    |
| 写信息                 |                   |                                                                                                    |                |            |         |    |
| 0                   |                   | -0                                                                                                    |                |            |         |    |
| 开户协议                |                   | 填写信息                                                                                                    |                | 确认信息       |         | 完成 |
|                     |                   | 银行账/卡号;                                                                                                    | 请适择            | ~          |         |    |
|                     |                   | *西种:                                                                                                    | 请话择            | ~          |         |    |
|                     | -                 | 期货公司名称;                                                                                                    | 请这得            | ~          |         |    |
|                     |                   | *保证金账号:                                                                                                    |                |            |         |    |

4.确认信息无误之后,认真方式选择"USBkey验证"-点击确定。

| 10000000000000000000000000000000000000 | 人网上银行 V7.3        |         |            |        |      | _    |           | 1  | 進出 俞 |
|----------------------------------------|-------------------|---------|------------|--------|------|------|-----------|----|------|
| CHINA CITIC BANK Per                   | sonal online bank |         |            |        |      |      | <b>東京</b> |    | Q    |
| ▲ 推页 我的账户                              | 转形已放 服服存款         | REFER   | 鐵糖支付       | 90/8-# | 个人贷款 | 出国金融 | 軟戶服務      |    |      |
| 您的当前位置:投资理财 , 很累                       | 转账 / 春户签约         |         |            |        |      |      |           |    |      |
| 填写信息                                   |                   |         |            |        |      |      |           |    |      |
| 0                                      |                   | 0 -     |            |        | 0    |      |           |    |      |
| 开户协议                                   |                   | 填写信息    |            |        | 确认信息 |      |           | 完成 |      |
|                                        |                   |         |            |        |      |      |           |    |      |
|                                        |                   | 银行账/卡号: | 6217****** |        |      |      |           |    |      |
|                                        |                   | 活种:     | 人民活        |        |      |      |           |    |      |
|                                        |                   | 期货公司名称: | 广金期货       | i      |      |      |           |    |      |
|                                        |                   | 保证金账号:  |            |        |      |      |           |    |      |
|                                        |                   |         |            | _      |      |      |           |    |      |
|                                        |                   | "认证方式   | OUSB Keył  | άlΞ    |      |      |           |    |      |
|                                        |                   |         |            |        |      |      |           |    |      |
|                                        |                   |         |            |        |      |      |           |    |      |
|                                        |                   | 備定      |            |        | 也 回  |      |           |    |      |

5.保证金账号密码输入期货资金密码即可。

| *USBKey证书: |       | 二代KEY证书1) | ~ |  |
|------------|-------|-----------|---|--|
| *保证金帐号密码:  | ***** |           |   |  |
|            |       |           |   |  |

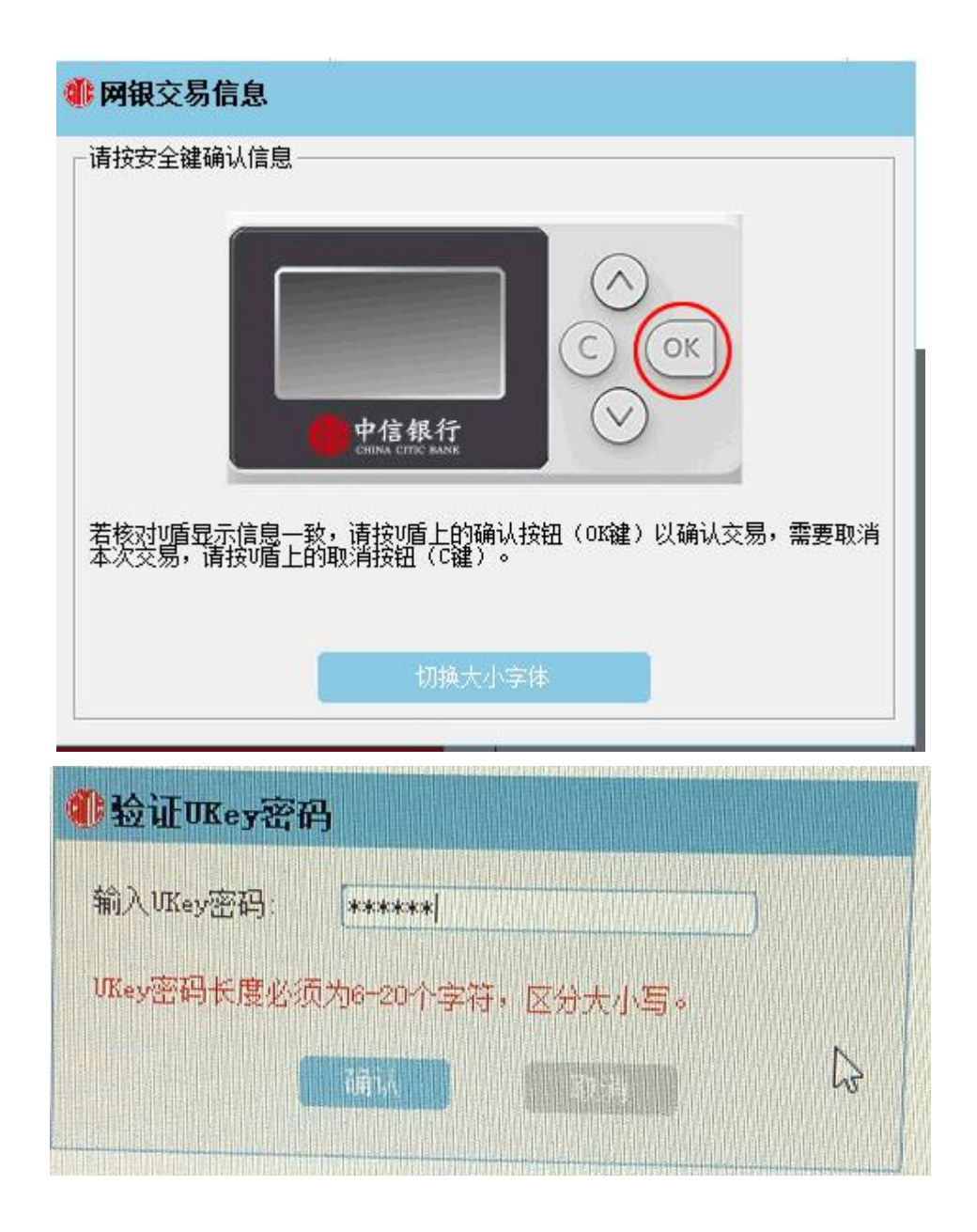

注:

1.个人客户如选择银行柜台签约绑定业务需在所持有银行卡辖区内网点进行办理,如选择网银签约则没 有区域限制。

2.机构客户办理银期转账只能通过开户行柜台办理。